# Anleitung zum Einspielen eigener Töne ins MIB2

### (Klingeltöne oder den Welcomesound)

Wer nicht weiß was er hier macht, sollte lieber die Finger davon lassen. Ich übernehme keine Haftung für eure Fehler. Diese Anleitung soll lediglich eine Hilfe sein.

### Was wird benötigt?

- FW-Stand mindestens P3634 oder höher
- Putty/Linux
- USB-LAN oder Wlan Verbindung zum MMI
- SUPERIO • VCDS/VCP/oder sonstiges Diagnosegerät zum Codieren/Adaptieren
- VLC-Player oder ähnliches Tool zum Erstellen von wav-Files

### **<u>1. Vorbereitung Teil 1: (Beispiel VCDS)</u>**

- Fahrzeug verbinden
- Öffne Steuergerät 5F
- Zugriffsberechtigung Code 20103
- Anpassung
- Suche nach vehicle\_readines\_sound
- Kanal auf "aktiv" ändern
- Schließe Verbindung zum Steuergerät
- Anschließend MMI über "Affengriff" neustarten
- Nun sollte unter Menu/Tone/Systeme/Wilkommensmelodie schon der interne Sound • regelbar sein

#### 2. Vorbereitung Teil 2: (Bsp: VLC und der Klingelton 04-Hunt / gilt analog für den Welcomesound)

- Öffne VLC und drücke "Str
- Füge deine Datei welch konvertiert werden soll hinzu A Medien öffnen

| 🖻 Datei     | 😔 Medium                            | Wetzwerk           | 🖽 Aufnahmegerät öffnen            |             |
|-------------|-------------------------------------|--------------------|-----------------------------------|-------------|
| Dateiausw   | vahl                                |                    |                                   |             |
| Mit der fol | lgenden Liste und                   | d den Knöpfen köni | nen Sie lokale Dateien auswählen. |             |
|             |                                     |                    | (] -                              | Hinzufügen  |
|             |                                     |                    |                                   | - 10        |
|             |                                     |                    |                                   | Entremen    |
|             |                                     |                    |                                   |             |
|             |                                     |                    |                                   |             |
|             |                                     |                    |                                   |             |
| Eine Ur     | ntertiteldatei ben                  | utzen              |                                   |             |
| Eine Ur     | ntertiteldatei ben                  | utzen              | P                                 | Jurchsuchen |
| Eine Ur     | ntertiteldatei ben                  | utzen              | c                                 | urchsuchen  |
| Eine Ur     | ntertiteldatei ben                  | utzen              | 2                                 | urchsuchen  |
| Eine Ur     | ntertiteldatei ben                  | utzen              | 2                                 | urchsuchen  |
| Eine Ur     | ntertiteldatei ben                  | utzen              | 2                                 | urchsuchen  |
| Eine Ur     | ntertiteldatei ben                  | utzen              |                                   | urchsuchen  |
| Mehr Optic  | ntertiteldatei ben<br>onen anzeigen | utzen              | 3                                 | Ourchsuchen |

- Wähle anschließend konvertieren/speichern
- Klicke unter Profil auf den Schlüssel und wähle als Format "WAV" •

• Anschließend den Reiter "Audiocodec" anklicken und ein Profil erstellen

| Verkapselung Videocodec Audioco                                                                                                    | dec Untertitel                                  |                        |                   |          |
|----------------------------------------------------------------------------------------------------|-------------------------------------------------|------------------------|-------------------|----------|
| Audio                                                                                                    |                                                 |                        |                   |          |
| Originalaudiospur beibehalten                                                                                                    |                                                 |                        |                   |          |
| Codec WAV                                                                                                    |                                                 | <b>•</b>               |                   |          |
| Bitrate                                                                                                    |                                                 | 128kB/s 🗘              |                   |          |
| Kanäle                                                                                                    |                                                 | 2 🕏                    |                   |          |
| Abtastrate 48000 Hz                                                                                                    |                                                 | -                      |                   |          |
|                                                                                                    |                                                 |                        |                   | C        |
| $\sim$ (                                                                                                    |                                                 |                        |                   |          |
|                                                                                                    |                                                 |                        |                   |          |
|                                                                                                    | C                                               |                        |                   |          |
|                                                                                                    | ( )                                             | Exatellan Abbrochen    |                   | )        |
|                                                                                                    | 4                                               | Abbredien              |                   |          |
| Dies kann man nun sr                                                                                                    | päter als Vorlage au                            | ıswählen 😉             |                   |          |
| Nun im Drondown-M                                                                                                    | enu eurer gerade e                              | erstelltes Profil aus  | vählen ("WAV")    |          |
| Linter Zieldatei einen                                                                                                    | Ablageort und den                               | richtigen Namen (      | ür auren zu änder | nden Ton |
| oingohon in diacom                                                                                                    | aispiel anders wir                              | don Klingolton Mr      | Lunt"             |          |
|                                                                                                    |                                                 |                        | "runt             |          |
| Zum andern des Weic                                                                                                    | omesouna ale Date                               | ?I "Heartbeat_48KF     | z,wav benennen    |          |
| Namen der Tone:                                                                                                    |                                                 |                        |                   |          |
| 01-Moon.wav                                                                                                    |                                                 |                        |                   |          |
| 02-Photograph.wav                                                                                                    |                                                 |                        |                   |          |
| 03-Urban.wav                                                                                                    |                                                 |                        |                   |          |
| 04-Hunt.wav                                                                                                    |                                                 |                        |                   |          |
| 05-VOICE.WaV                                                                                                    |                                                 |                        |                   |          |
| 07-Passion.wav                                                                                                    |                                                 |                        |                   |          |
| 08-Space Echo.wav                                                                                                    |                                                 |                        |                   |          |
| 09-Kalimba.wav                                                                                                    |                                                 |                        |                   |          |
| 10 Delle men                                                                                                    |                                                 |                        |                   |          |
| TO-REIIS'MAN                                                                                                    | uocist dor Wilkommon                            | ccound)                |                   |          |
| цо-веня.wav<br>Heartbeat_48kHz.wav – (с                                                                                                    |                                                 |                        |                   |          |
| Heartbeat_48kHz.wav – (c<br>Anschließend mit ein                                                                                                    | em Klick auf "Start"                            | ' speichern            |                   |          |
| Heartbeat_48kHz.wav – (c<br>Anschließend mit eine<br>Quelle: C:\Users\super\Music\M                                                                                                    | em Klick auf "Start'<br>chelle \01 Du Idiot.mp3 | ' speichern            |                   |          |
| Heartbeat_48kHz.wav – (c<br>Anschließend mit eine<br>Quelle: C:\Users\super\Music\M<br>Typ: file                                                                                                    | em Klick auf "Start"                            | ssound)<br>* speichern |                   |          |
| Heartbeat_48kHz.wav – (c<br>Anschließend mit eine<br>Quelle: C:\Users\super\Music\M<br>Typ: file                                                                                                    | em Klick auf "Start"                            | " speichern            |                   |          |
| Heartbeat_48kHz.wav – (c<br>Anschließend mit eine<br>Quelle: C:\Users\super\Music\M<br>Typ: file<br>Einstellungen                                                                                                    | em Klick auf "Start'<br>chelle\01Du Idiot.mp3   | " speichern            |                   |          |
| Heartbeat_48kHz.wav – (c<br>Anschließend mit eine<br>Quelle: [C:\Users\super\Music\M<br>Typ: file<br>Einstellungen<br>Konvertieren                                                                                                    | em Klick auf "Start"                            | " speichern            |                   |          |
| Heartbeat_48kHz.wav – (c<br>Anschließend mit ein<br>Quelle: C:\Users\super\Music\M<br>Typ: file<br>Einstellungen<br>Konvertieren<br>Ausgabe anzeigen                                                                                               | em Klick auf "Start'<br>ichelle\01 Du Idiot.mp3 | " speichern            |                   |          |
| Heartbeat_48kHz.wav – (c<br>Anschließend mit eine<br>Quelle: C:\Users\super\Music\M<br>Typ: file<br>Einstellungen<br>Konvertieren<br>Ausgabe anzeigen<br>Deinterlace                                                                               | em Klick auf "Start'<br>ichelle\01Du Idiot.mp3  | " speichern            |                   |          |
| Heartbeat_48kHz.wav – (c<br>Anschließend mit ein<br>Quelle: C:\Users\super\Music\M<br>Typ: file<br>Einstellungen<br>Konvertieren<br>Ausgabe anzeigen<br>Deinterlace                                                                                | em Klick auf "Start"                            | * speichern            |                   |          |
| Heartbeat_48kHz.wav – (c<br>Anschließend mit ein<br>Quelle: C:\Users\super\Music\M<br>Typ: file<br>Einstellungen<br>Konvertieren<br>Ausgabe anzeigen<br>Deinterlace                                                                                | em Klick auf "Start"                            | * speichern            |                   |          |
| Heartbeat_48kHz.wav – (c<br>Anschließend mit eine<br>Quelle: C:\Users\super\Music\M<br>Typ: file<br>Einstellungen<br>Konvertieren<br>Ausgabe anzeigen<br>Deinterlace<br>Profil WA<br>Raw-Input speichern                                           | em Klick auf "Start"                            | * speichern            |                   |          |
| Heartbeat_48kHz.wav – (c<br>Anschließend mit eine<br>Quelle: C:\Users\super\Music\M<br>Typ: file<br>Einstellungen<br>Konvertieren<br>Ausgabe anzeigen<br>Deinterlace<br>Profil WA<br>Raw-Input speichern<br>Ziel                                   | v                                               | * speichern            |                   |          |
| Heartbeat_48kHz.wav – (c<br>Anschließend mit ein<br>Quelle: C:\Users\super\Music\M<br>Typ: file<br>Einstellungen<br>Konvertieren<br>Ausgabe anzeigen<br>Deinterlace<br>Profil WA<br>Raw-Input speichern<br>Ziel                                    | v A                                             | * speichern            |                   |          |
| Heartbeat_48kHz.wav – (c<br>Anschließend mit eine<br>Quelle: C:\Users\super\Music\M<br>Typ: file<br>Einstellungen<br>Konvertieren<br>Ausgabe anzeigen<br>Deinterlace<br>Profil WA<br>Raw-Input speichern<br>Ziel<br>Zieldate: C:\Users\super\Music | v A<br>Michelle \04-Hunt.wav                    | * speichern            |                   |          |
| Heartbeat_48kHz.wav – (c<br>Anschließend mit eine<br>Quelle: C:\Users\super\Music\M<br>Typ: file<br>Einstellungen<br>Konvertieren<br>Ausgabe anzeigen<br>Deinterlace<br>Profil WA<br>Raw-Input speichern<br>Ziel<br>Zieldatei C:\Users\super\Music | v A                                             | * speichern            |                   |          |
| Heartbeat_48kHz.wav – (c<br>Anschließend mit ein<br>Quelle: C:\Users\super\Music\M<br>Typ: file<br>Einstellungen<br>Konvertieren<br>Ausgabe anzeigen<br>Deinterlace<br>Profil WA<br>Raw-Input speichern<br>Ziel<br>Zieldater C:\Users\super\Music  | v A                                             | * speichern            |                   |          |

• Vorbereitungen abgeschlossen

## 3. Kopieren ins MIB2: (Bsp. Über D-link DUB E100 und Putty)

- Öffnet eure Systemsteuerung/Netzwerk und Internet/Netzwerk und Freigabecenter/euren Adapter/Einstellungen/Ethernet/Internetprotokoll, Version 4 (TCP/IPv4)/Anhaken und auf Eigenschaften und dort ein Folgende IP Adresse verwenden IP Adresse : 172.16.250.123 Subnetzmaske : 255.255.255.0 Öffnet nun Putty und gebt folgende Einstellungen vor: Host 172.12.250.248
- Port 123 Connection auf Telnet stellen Unter Saved Sessions im Feld einen Namen auswählen zB. MMI-Root 123 und auf Save KON Nun könnt ihr auf Open klicken
- In der nun geöffneten Console einloggen • Login: root Password: A2ywIXaE (großes i vor dem X 😉)
- Eure SD-Karte in den linken SD-Kartenslot des MMI stecken
- Nun könnt ihr ein Back-Up des original-Ordners erstellen • mount -uw /net/mmx/fs/sda0/ cp -v -R /net/mmx/mnt/app/hb/ /net/mmx/fs/sda0/ (nun wird euch der Inhalt des kompletten hb-Ordner des MMI auf SD-Karte gespeichert)
- Wer möchte kann die SD-Karte wieder in den PC stecken und den Ordner sichern •
- Anschließend mounten wir unser MMI damit wir es beschreiben können mount -uw /net/mmx/mnt/app
- Nun können wir unsere Sounds kopieren cp -v -r /net/mmx/fs/sda0/04-Hunt.wav /net/mmx/mnt/app/hb/ringtones/04-Hunt.wav für den Welcomesound: cp -v -r /net/mmx/fs/sda0/Heartbeat 48kHz.wav /net/mmx/mnt/app/hb/ringtones/Heartbeat 48kHz.wav
- Nun sperren wir wieder unser MMI vor unberechtigten Schreibzugriffen
  - mount -ur /net/mmx/mpt/app

~=~= PuTTY log 2020.10.18 19:59:56 =~=

```
QNX Neutrino (rcc) (ttyp0)
login: root
Password:
 > mount -uw /net/mmx/mnt/app
/ > cp -v -r /net/mmx/fs/sda0/04-Hunt.wav /net/mmx/mnt/app/hb/ringtones/04-Hunt.wav
cp: Copying /net/mmx/fs/sda0/04-Hunt.wav to /net/mmx/mnt/app/hb/ringtones/04-Hunt.wav
/ > mount -ur /net/mmx/mnt/app
```

# Viel Spaß mit euren neuen Sounds

!!!PS: achtet auf Lehrzeichen und tippt alle Befehle ab und kontrolliert diese bevor ihr auf ENTER drückt!!!